| Name:<br>David Petersen |        |                                                                                                    | Grading Quarter:<br>2                                                                                                    | Week Beginning:<br>10/30/23                                                      |                                                                                                    |
|-------------------------|--------|----------------------------------------------------------------------------------------------------|----------------------------------------------------------------------------------------------------|----------------------------------------------------------------------------------|----------------------------------------------------------------------------------------------------|
| School Year: 23-24      |        |                                                                                                    | Subject: Graphic D                                                                                                    | esign 2                                                                          |                                                                                                    |
| Monday                  | Notes: | Objective: <b>Compo</b><br>Lesson Overview:<br>(select by not select<br>Using shift and opt<br>Talk about in PS a<br>want to change)<br>Walk them through<br>Rect, Elipse the<br>move tool<br>Lasso tools (3 of th<br>Quick Selection To<br>What is image reso<br>What is image qua | se an Event Poster using<br>TIPS- Do work faster, use<br>cting)<br>tion to add and subtract fr<br>nd how it is used (changin<br>in the first 4 selection tools<br>nem and how they work)<br>bol and Magic Wand<br>?<br>olution?<br>lity? (REVIEW) | e shortcuts, make more money<br>om selections<br>ng pixels by selecting what you | Academic<br>Standards:<br><b>6.1</b> Identify<br>elements of design<br>(e.g., line, shape,<br>form, texture,<br>pattern, color,<br>value, space, and<br>size)<br><b>7.1</b> Generate<br>project ideas using<br>stakeholder<br>communication,<br>research,<br>brainstorming,<br>thumbnails, roughs,<br>mock-ups, and<br>wireframes<br><b>7.2</b> Identify<br>demographic<br>components for a<br>target audience<br>(e.g., gender, age,<br>income, education,<br>socioeconomic,<br>ethnicity, and<br>location) |

| Notes: | Objective: Utilize layer text masks and clipping masks                                                                                                    | Academic                                                                                                    |
|--------|----------------------------------------------------------------------------------------------------|----------------------------------------------------------------------------------------------------|
|        |                                                                                                    | Standards:                                                                                                    |
|        | Lesson Overview: go over the text tool and also show them how to make a clipping mask<br>Review what a layer mask is<br>have them go into ps and find a beach, then find a animal. show how to do<br>a layer mask, refine edge, brushes including the big<br>brush so it looks like the bottom of the animal is faded into the beach and<br>talk about soft edges<br>Go over layer text mask<br>get a picture<br>type<br>put the picture on top<br>command click on the T<br>click on layer mask<br>Clipping Mask<br>same as above, but control click on Text Layer and then go to clipping<br>mask (advantage is you can move it around<br>Then go to FX and let them play around<br>Layers in Photoshop Review<br>Opening Layers (look under window in menu)<br>Adding a layer<br>Unlocking a layer<br>Deleting Layers (Drag to trash can in bottom corner)<br>Eye (what is visible or not)<br>Highlighted layer (what is currently active)<br>Stacking order of layers (what is on topsame on picture)<br>changing order (click and drag)<br>opacity and fill color<br>FX - Effects |                                                                                                    |
| Notes: | Objective: Review layer Masks and Select and Mask                                                                                                    | Academic<br>Standards:                                                                                                    |
|        | Lesson Overview: Take the picture of Gollum from the internet and Hayden<br>from pictures layer them in PS and then<br>talk about using the brush to make the edges not as harsh<br>talk about using select and Mask to refine the edges to make it better<br>(possible feather or make subtract from the edge)<br>blending two photos together                                                                                                    |                                                                                                    |
|        | Notes:                                                                                                    | Notes: Objective: Utilize layer text masks and clipping masks   Lesson Overview: go over the text tool and also show them how to make a clipping mask Review what a layer mask is   have them go into ps and find a beach, then find a animal. show how to do a layer mask, refine edge, brushes including the big brush so it looks like the bottom of the animal is faded into the beach and talk about soft edges   Go over layer text mask get a picture type   put the picture on top command click on the T click on layer mask   Clipping Mask same as above, but control click on Text Layer and then go to clipping mask (advantage is you can move it around   Then go to FX and let them play around Layers in Photoshop Review   Opening Layers (look under window in menu) Adding a layer   Renaming a layer Deleting Layers (Drag to trash can in bottom corner)   Eye (what is visible or not) Highlighted layer (what is on topsame on picture)   changing order (click and drag) opacity and fill color   FX - Effects Votes: |

|     | Notes: | Objective: Create an event poster and critque prior examples | Academic                  |
|-----|--------|--------------------------------------------------------------|---------------------------|
|     |        |                                                              | Standards:                |
|     |        |                                                              |                           |
|     |        | Lesson Overview: Go over the criteria for the event poster.  | 10 Use                    |
|     |        | 11x17                                                        | brainstorming             |
|     |        | Real Event if all possible                                   | develop ideas for a       |
|     |        | Name, Date, Place, General Info, Cost, Contact               | design concept            |
|     |        |                                                              | based on specified        |
|     |        |                                                              | client need and           |
|     |        |                                                              | 11 Explain design         |
|     |        |                                                              | rationale for the         |
|     |        |                                                              | creative choices          |
|     |        |                                                              | Implemented during        |
|     |        |                                                              | e.g., thumbnails,         |
|     |        |                                                              | roughs, mock up,          |
|     |        |                                                              | comprehensive             |
|     |        |                                                              | 6.1 Identify              |
|     |        |                                                              | elements of design        |
|     |        |                                                              | (e.g., line, shape,       |
|     |        |                                                              | form, texture,            |
|     |        |                                                              | value, space, and         |
|     |        |                                                              | size)                     |
|     |        |                                                              | 7.12 Identify the         |
|     |        |                                                              | a project                 |
| Th  |        |                                                              | 7.2 Identify the          |
| urs |        |                                                              | basic principles of       |
| da  |        |                                                              | Graphic Design            |
| ¥.  |        |                                                              | emphasis,                 |
|     |        |                                                              | movement, unity,          |
|     |        |                                                              | contrast, and simplicity) |
|     |        |                                                              | 7.5 Collaborate           |
|     |        |                                                              | with others to plan       |
|     |        |                                                              | and execute a             |
|     |        |                                                              | 8.6 Apply                 |
|     |        |                                                              | nondestructive            |
|     |        |                                                              | image editing             |
|     |        |                                                              | 8 7 Composite             |
|     |        |                                                              | raster images using       |
|     |        |                                                              | a combination of          |
|     |        |                                                              | layers,<br>transparency   |
|     |        |                                                              | masking, selection        |
|     |        |                                                              | tools, blending           |
|     |        |                                                              | modes, filters, and       |
|     |        |                                                              | special effects           |
|     |        |                                                              | digital images using      |
|     |        |                                                              | industry standard         |
|     |        |                                                              | software                  |
|     |        |                                                              | "Design Thinking"         |
|     |        |                                                              | six step process: 1.      |
|     |        |                                                              | Understand, 2.            |
|     |        |                                                              | 4. Ideate, 5.             |

|        |        |                                                                                                    | Prototype, and 6.<br>Test. |
|--------|--------|----------------------------------------------------------------------------------------------------|----------------------------|
|        |        |                                                                                                    |                            |
|        | Notes: | Objective: Review Brush, History Brush, Clone, Eraser tools                                                                                                    | Academic<br>Standards:     |
| Friday |        | Lesson Overview: Crop Tool -Crops picture to a smaller area<br>(click and drag to crop and hit enter)<br>Eyedropper Tool- used to select certain colors in an image to make it your<br>active color<br>(click on area to pick up color)<br>Spot Healing Brush- used to take out unwanted areas and combine it with<br>its surrounding<br>(click and paint over area then let go)<br>Brushtool- Much like in AI, used to make strokes and placing symbols etc.<br>(select size and type of brush from brush menu- ALT with pick up a<br>selected color)<br>Clone Stamp Tool- Used to pick up an image to copy it somewhere else<br>(find image and use your ALT key to target the area to copy)<br>Eraser- Erases completely<br>(you can change the size in the control panel)<br>Background Eraser Tool- Picks up the center and erases that color range<br>(Adjust the target using the control panel to target what you want erased)<br>Magic Eraser- Works the same as the magic wand and erases the color<br>selection that is selected |                            |